# Attorney Information System (AIS) Certificate of Good Standing Request Quick Reference Card

#### **Overview**

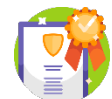

If at any time, an attorney needs a copy of their **Certificate of Good Standing** (**COGS**), a request can be submitted directly through the Attorney Information System (AIS). There are two options: a **COGS without a raised seal**, which can be downloaded immediately, or a **COGS with a raised seal**, which is

mailed to a specified address and available for immediate download. The **current fee** for either certificate is **\$7**. This Quick Reference Card will provide step-by-step instructions to request a **Certificate of Good Standing** through AIS.

### **Requesting a COGS Without a Raised Seal**

- 1. Log into AIS at https://jportal.mdcourts.gov/aisattorneyportal/security/login.xhtml.
- 2. Select the Certificate of Good Standing tab.

| Compliance Summary√                                                                             | Update Personal Details                                                          | File Pro Bono Report                                                          | File IOLTA Report                                           | Pay Assessments                          | Certificate of Good Standing                                  | Disciplinary/Administrative Actions                         |
|-------------------------------------------------------------------------------------------------|----------------------------------------------------------------------------------|-------------------------------------------------------------------------------|-------------------------------------------------------------|------------------------------------------|---------------------------------------------------------------|-------------------------------------------------------------|
|                                                                                                 |                                                                                  |                                                                               |                                                             |                                          |                                                               | COGS Payment Receipts                                       |
| Date                                                                                            | Purchased                                                                        | ١                                                                             | /alid Until                                                 |                                          | View Cert                                                     | tificate                                                    |
| No records found.                                                                               |                                                                                  |                                                                               |                                                             |                                          |                                                               |                                                             |
| Notes:<br>A Certificate of Good<br>If you require a Certif<br>mailed.<br>To prevent incurring r | Standing is valid for 60<br>icate of Good Standing v<br>nultiple charges, you ca | days from the date it i<br>vith a raised seal, plea<br>n only generate a cert | is issued.<br>ase indicate in the r<br>tificate once per da | request process ar<br>y. You can print m | nd provide an address where<br>ultiple copies of the electron | you wish the certificate to be<br>ic, downloadable version. |
|                                                                                                 |                                                                                  |                                                                               |                                                             |                                          | Acq                                                           | uire New Certificate of Good Standing                       |

- 3. Click the Acquire New Certificate of Good Standing button to start a new request.
- 4. The **Fee for Certificate of Good Standing** dialog box will display. Select the **No** radio button, if necessary, and click the **Next** button.

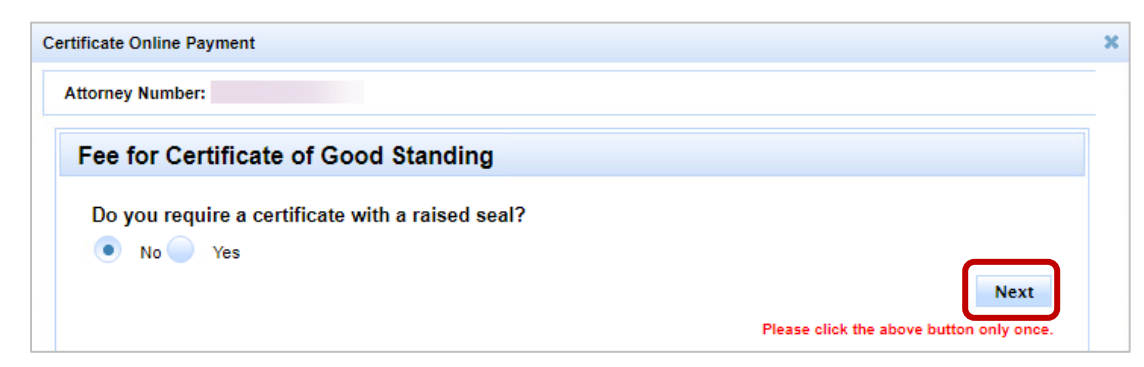

5. The **Payment Information** tab displays. Enter the name, credit card number, expiration date, and security code of the payment method and click the **Next** button.

6. The **Submit Payment** tab will display. Review the information for accuracy. To edit payment information, click the **Previous** button and make corrections. To process the payment, click the **Submit Payment** button.

| Checkout                 |                                        | TECHNICAL SUPPO | DRT masupport@egov |
|--------------------------|----------------------------------------|-----------------|--------------------|
| Payment Typ              | e Payment                              | Information     | Submit Payment     |
| Review & Con             | firm                                   |                 |                    |
| Customer li              | nformation                             | Payment Inf     | ormation           |
| Address                  |                                        | Credit Card     | Visa****1111       |
|                          |                                        | Name on Account | Jane Doe           |
|                          |                                        | Exp.            | 07/2023            |
| Country<br>Email Address | United States<br>iane.doe@mdcourts.gov | Transaction     | Summary            |
|                          | 2 <u>-</u> 2 m                         | Subtotal        | \$7.00             |
|                          |                                        | Fees            | \$1.14             |
|                          |                                        | Total           | \$8.14             |

7. When the payment is successfully processed, a **Payment Summary** of the transaction will display. Click the **Exit** button to close the window after the payment is complete.

| ttorney Number:                                                          |                                                                                                    |
|--------------------------------------------------------------------------|----------------------------------------------------------------------------------------------------|
| Payment Sumn                                                             | nary                                                                                                    |
| Status:                                                                  | The Transaction is Successful.                                                                                                    |
| Attorney:                                                                | terms there are a second to be a second to be a sec |
| Name:                                                                    |                                                                                                    |
| Email:                                                                   | jane.doe@mdcourts.gov                                                                                                    |
| Payment Type:                                                            | cc                                                                                                    |
| Card Type:                                                               | VISA                                                                                                    |
| Card Number:                                                             | ****.*****.1111                                                                                                    |
| Agency Amount Paid:                                                      | \$7.00                                                                                                    |
| Payment Date:                                                            | 03/08/2023                                                                                                    |
| Status:                                                                  | SUCCESS                                                                                                    |
| Confirmation Number:                                                     | 20665882                                                                                                    |
| AIS WEB Transaction ID:                                                  | 939                                                                                                    |
| If requested, the Cler<br>Standing with a raise<br>available for your im | rk of the Supreme Court of Maryland will send a Certificate of Good<br>ed seal to the address selected. A copy with an imprinted seal will be<br>mediate use on the Certificate of Good Standing page.                                                                                                    |
| lick the button below only                                               | after payment is complete.                                                                                                    |
|                                                                          |                                                                                                    |

A **Payment Receipt Confirmation** will automatically be sent to the email address provided on the form.

| donotreply@egoy.cor                                                                                                    | n                                                                                                    |                                                                                                    |                                                                  |                                |                                                                                                    |                                                                                                    |
|----------------------------------------------------------------------------------------------------|----------------------------------------------------------------------------------------------------|----------------------------------------------------------------------------------------------------|------------------------------------------------------------------|--------------------------------|----------------------------------------------------------------------------------------------------|----------------------------------------------------------------------------------------------------|
|                                                                                                    |                                                                                                    |                                                                                                    |                                                                  |                                |                                                                                                    |                                                                                                    |
|                                                                                                    | Description                                                                                                    | Order ID                                                                                                    | Amount                                                           |                                |                                                                                                    |                                                                                                    |
| Supreme Court of Maryland                                                                                                    |                                                                                                    |                                                                                                    | \$7.00                                                           |                                |                                                                                                    |                                                                                                    |
| Transaction Summary                                                                                                    |                                                                                                    | 20693430                                                                                                    | \$7.00                                                           |                                |                                                                                                    |                                                                                                    |
| ,                                                                                                    | Description                                                                                                    | Order ID                                                                                                    | Amount                                                           |                                |                                                                                                    |                                                                                                    |
| Non-refundable Tyler Marylan                                                                                                    | d Service Fee                                                                                                    | 20693432                                                                                                    | \$1.14                                                           |                                |                                                                                                    |                                                                                                    |
| his service is provided by Tyler Maryla                                                                                                    | ind, a third party working under a con                                                                                                    | tract administered by the Maryland Administrativ                                                                                                    | e Office of the Courts (A                                        | NOC).                          |                                                                                                    |                                                                                                    |
| Customer Information                                                                                                    |                                                                                                    |                                                                                                    |                                                                  |                                |                                                                                                    |                                                                                                    |
| ocal Reference ID                                                                                                    | 20                                                                                                    | January and State State Stat                                                                                                    |                                                                  |                                |                                                                                                    |                                                                                                    |
| leceipt Date                                                                                                    | 20<br>3/20/2023                                                                                                    |                                                                                                    |                                                                  |                                |                                                                                                    |                                                                                                    |
| leceipt Time                                                                                                    | 11:35:19 AM EDT                                                                                                    |                                                                                                    |                                                                  |                                |                                                                                                    |                                                                                                    |
| Payment Information<br>Payment Type<br>Credit Card Type<br>Gredit Card Number<br>Silling Name                                                                                                    | Credit Card<br>VISA<br>******1111                                                                                                    |                                                                                                    |                                                                  |                                |                                                                                                    |                                                                                                    |
| Silling Information                                                                                                    |                                                                                                    |                                                                                                    |                                                                  |                                |                                                                                                    |                                                                                                    |
| Silling Address                                                                                                    |                                                                                                    |                                                                                                    |                                                                  |                                |                                                                                                    |                                                                                                    |
| illing City, State                                                                                                    | FREDERICK, MD                                                                                                    |                                                                                                    |                                                                  |                                |                                                                                                    |                                                                                                    |
| IP/Postal Code                                                                                                    | 21701<br>US                                                                                                    |                                                                                                    |                                                                  |                                |                                                                                                    |                                                                                                    |
| hone Number                                                                                                    |                                                                                                    |                                                                                                    |                                                                  |                                |                                                                                                    |                                                                                                    |
| his receipt has been emailed<br>mail Address                                                                                                    | to the address below.                                                                                                    |                                                                                                    |                                                                  |                                |                                                                                                    |                                                                                                    |
|                                                                                                    | Details File Pro Bono Report Fi                                                                                                    | ile IOLTA Report Pay Assessments Certific                                                                                                    | ate of Good Standing                                             | Disciplinary/Administrative Ad | tions                                                                                                    | COGS Payment R                                                                                                    |
| Date Purchased                                                                                                    | Jetails File Pro Bono Report Fi                                                                                                    | Valid Until                                                                                                    | ate of Good Standing                                             | Disciplinary/Administrative Ad | tions                                                                                                    | COGS Payment R                                                                                                    |
| Date Purchased<br>03/02/2023                                                                                                    | for 60 days from the date it is iss                                                                                                    | Valid Until<br>05/01/2023                                                                                                    | ate of Good Standing                                             | Disciplinary/Administrative Ac | tions<br>iew Certificate<br>ew Certificate                                                                                                    | COGS Payment R                                                                                                    |
| Date Purchased<br>03/02/2023<br>s:<br>tifficate of Good Standing is valid<br>event incurring multiple charges,                                                                                                    | for 60 days from the date it is iss<br>you can only generate a certifica                                                                                                    | Valid Until<br>Usid Until<br>05/01/2023<br>sued.<br>Indicate in the request process and provide<br>the once per day. You can print multiple cop                                                                                                    | an address where yo<br>ies of the electronic,                    | Disciplinary/Administrative Ac | e mailed.                                                                                                    | COCS Payment R                                                                                                    |
| Date Purchased<br>03/02/2023<br>s:<br>trificate of Good Standing is valid<br>event incurring multiple charges,<br>he <b>Certificate of</b><br>ab. It can be printe                                                                                                    | Jetails     File Pro Bono Report     File       for 60 days from the date it is iss     ising with a raised seal, please is you can only generate a certifica       Good Standing velocity       ed and/or downloc                                                                                                    | Valid Until<br>05/01/2023<br>sued.<br>Indicate in the request process and provide<br>the once per day. You can print multiple cop<br>will display in a new br<br>paded to the local com                                                                                                    | an address where yo<br>ies of the electronic,<br>OWSER<br>puter. | Disciplinary/Administrative Ac | tions ew Certificate e mailed. Acq reme Court Annapolis,                                                                                                    | COCS Payment R<br>uire New Certificate of Good St<br>of Maryland<br>MD                                                                                                    |
| Date Purchased<br>03/02/2023                                                                                                    | Jetails     File Pro Bono Report     File       for 60 days from the date it is iss     for 60 days from the date it is iss       inding with a raised seal, please if you can only generate a certification of the date it is a seal of the date it is a seal of the date it is a seal of the date it is is a seal of the date it is a seal of the date it is a seal | Valid Until<br>05/01/2023<br>sued.<br>Indicate in the request process and provide<br>the once per day. You can print multiple cop<br>will display in a new br<br>baded to the local com                                                                                                    | an address where yo<br>ies of the electronic,<br>owser<br>puter. | Disciplinary/Administrative Ac | tions tions time Cartificate ew Certificate e mailed. Acq reeme Court Annapolis.                                                                                                    | COGS Payment R<br>uire New Certificate of Good St<br>of Maryland<br>MD                                                                                                    |
| Date Purchased<br>03/02/2023<br>Titlicate of Good Standing is valid<br>require a Certificate of Good Sta<br>event incurring multiple charges,<br>the <b>Certificate of</b><br>ab. It can be printer<br>lose the new tab<br>A <b>Certifica</b><br>raised seal<br>issued.<br>To prevent                                                         | Jetails       File Pro Bono Report       File         for 60 days from the date it is iss       for 60 days from the date it is iss         is valid Standing we have a certification of the second standing we have a certification of the second standing we have a certificatin of the second standing we have a certificatin of the second sta                      | Ite IOLTA Report       Pay Assessments       Certific         Valid Until       05/01/2023       0         sued.       05/01/2023       0         will display in a new br       0       0         will display in a new br       0       0         baded to the local com       0       0         ding with or without a ys from the date it is       0       0         s, only one certificate       0       0       0                                                                                                    | an address where yo<br>ies of the electronic,<br>Owser<br>puter. | Disciplinary/Administrative Ac | tions tions tions tions time Cartificate e mailed. Acq reeme Court Annapolis. UFICATE OF G D, ss: Clerk of the Suprem centh day of Decemi                                                                                                    | COGS Payment R                                                                                                    |
| Date Purchased<br>03/02/2023                                                                                                    | Jetails       File Pro Bono Report       File         for 60 days from the date it is iss       for 60 days from the date it is iss         is valid       raised seal, please if you can only generate a certification of the date it is is a certification of the date it is is a certification of the date it is is a certification of the date it is is a certification of the date it is is a certification of the date it is is a certification of the date it is a certification of the date it is a certifi                               | Ite IOLTA Report       Pay Assessments       Certific         Valid Until       05/01/2023         sued.       05/01/2023         will display in a new br       0aded to the local com         ding with or without a ys from the date it is       s, only one certificate         le version of the       05/01/2023                                                                                                    | an address where yo<br>ies of the electronic,<br>Owser<br>puter. | Disciplinary/Administrative Ac | tions tions tions tions tions term Certificate termailed. Acq reme Court Annapolis termaticate termaticate termati | COGS Payment R<br>uire New Certificate of Good St<br>of Maryland<br>MD<br>OOD STANDING<br>e Court of Maryland, do hereby<br>rer, 2020,<br>escribed by the Constitution and L<br>aid Court, is now in good standin<br>of the Courts of said State, subject<br>tanding is valid through the                                                                                                    |
| Date Purchased<br>03/02/2023<br>St<br>rificate of Good Standing is valid<br>require a Certificate of Good Sta<br>event incurring multiple charges,<br>the <b>Certificate of</b><br>ab. It can be print<br>lose the new tab<br>A <b>Certifica</b><br>raised seal<br>issued.<br>To prevent<br>can be gen<br>The electro<br>certificate of       | Jetails       File Pro Bono Report       File         for 60 days from the date it is iss       for 60 days from the date it is iss         inding with a raised seal, please is you can only generate a certification of the date it is used and/or downlow to return to AIS.         te of Good Standing we can and/or downlow to return to AIS.         te of Good Stand is valid for 60 date it is valid for 60 date it is valid for 60 date its can be printed or its of the printed or its of the printed or                                                                          | Ite IOLTA Report       Pay Assessments       Certific         Valid Until       05/01/2023         sued.       05/01/2023         will display in a new br       baded to the local com         ding with or without a ys from the date it is       s, only one certificate         le version of the copied multiple time                                                                                                    | an address where yo<br>ies of the electronic,<br>owser<br>puter. | Disciplinary/Administrative Ac | tions tions tions tions tions term Cartificate termailed. Acq terme Court Annapolis. terme Court Court | COCS Payment R<br>uire New Certificate of Good St<br>of Maryland<br>MD<br>DOD STANDING<br>e Court of Maryland, do hereby<br>her, 2020,<br>escribed by the Constitution and L<br>uaid Court, is now in good standing<br>of the Courts of said State, subject<br>tanding is valid through the                                                                                                    |
| Date Purchased<br>03/02/2023<br>s:<br>rifficate of Good Standing is valid<br>a require a Certificate of Good Sta<br>revent incurring multiple charges,<br>the <b>Certificate of</b><br>ab. It can be printe<br>close the new tab<br>A <b>Certifica</b><br>raised seal<br>issued.<br>To prevent<br>can be gen<br>The electro<br>certificate of | Jetails       File Pro Bono Report       File         for 60 days from the date it is iss       for 60 days from the date it is iss         inding with a raised seal, please is you can only generate a certification of the date it is used and/or downlow to return to AIS.         te of Good Standing we can and/or downlow to return to AIS.         te of Good Stand is valid for 60 date it is valid for 60 date its valid for 60 date its can be printed or                                                                                                    | Ite IOLTA Report       Pay Assessments       Certific         Valid Until       05/01/2023         sued.       Indicate in the request process and provide the once per day. You can print multiple coperation of the local common of the second to the local it is       Ite version of the second to the local common of the second to the local common of the s | an address where yo<br>les of the electronic,<br>owser<br>puter. | Disciplinary/Administrative Ac | tions tions tions tions time Cartificate ew Certificate emailed. Acq reeme Court Annapolis. UFICATE OF G D, ss: Clerk of the Suprem centh day of Decemi the das an attorney of 1 practice law in any certificate of good s In Te set my of the secon                                                                                                    | COCS Payment R<br>uire New Certificate of Good St<br>of Maryland<br>MD<br>ODD STANDING<br>e Court of Maryland, do hereby<br>ber, 2020,<br>escribed by the Constitution and L<br>said Court, is now in good standin<br>of the Courts of said State, subject<br>landing is valid through the<br>stimony Whereof, I have hereunth<br>'hand as Clerk, and affixed the Se<br>Supreme Court of Maryland, this<br>i day of March, 2023. |

## **Requesting a COGS With a Raised Seal**

The steps to request a **Certificate of Good Standing** with a raised seal are similar to the previous steps, with the additional step of providing a mailing address so the certificate can be sent via USPS. The attorney will also be able to access the electronic version immediately after payment, if desired.

- 1. Log into AIS at <u>https://jportal.mdcourts.gov/aisattorneyportal/security/login.xhtml</u>.
- 2. Select the Certificate of Good Standing tab.

| Compliance Summary√                                                                              | Update Personal Details                                                           | File Pro Bono Report                                                          | File IOLTA Report                                         | Pay Assessments                           | Certificate of Good Standing                                   | Disciplinary/Administrative Actions                                                                |  |
|--------------------------------------------------------------------------------------------------|-----------------------------------------------------------------------------------|-------------------------------------------------------------------------------|-----------------------------------------------------------|-------------------------------------------|----------------------------------------------------------------|----------------------------------------------------------------------------------------------------|--|
|                                                                                                  |                                                                                   |                                                                               |                                                           |                                           |                                                                | COGS Payment Receipts                                                                              |  |
| Date I                                                                                           | Purchased                                                                         | Valid Until                                                                   |                                                           |                                           | View Certificate                                               |                                                                                                    |  |
| No records found.                                                                                |                                                                                   |                                                                               |                                                           |                                           |                                                                |                                                                                                    |  |
| Notes:<br>A Certificate of Good<br>If you require a Certifi<br>mailed.<br>To prevent incurring r | Standing is valid for 60 (<br>cate of Good Standing v<br>nultiple charges, you ca | days from the date it i<br>vith a raised seal, plea<br>n only generate a cert | s issued.<br>Ise indicate in the r<br>ificate once per da | request process an<br>y. You can print mu | d provide an address where<br>Iltiple copies of the electronic | you wish the certificate to be<br>c, downloadable version.<br>ire New Certificate of Good Standing |  |

- 3. Click the Acquire New Certificate of Good Standing button to start a new request.
- 4. The Fee for Certificate of Good Standing dialog box will display. Select the Yes radio button.
- Select the address to mail the certificate with a raised seal. To use the address already on file, use the Send to Primary Address option. To send to a different address, select the Send to Address of Choice option.

| Fee for Certificate of Good St      | anding                    |  |
|-------------------------------------|---------------------------|--|
| Do you require a certificate with a | aised seal?               |  |
| No Ves                              |                           |  |
|                                     |                           |  |
| Address To Mail the Certificate (Wi | th Raised Seal)           |  |
| Send to Primary Address (OR)        | Send to Address Of Choice |  |
| Address Line1 *                     |                           |  |
| 123 Main Street                     |                           |  |
| Address Line2                       |                           |  |
|                                     |                           |  |
| City/State *                        |                           |  |
| Baltimore                           |                           |  |
| Postal Code *                       |                           |  |
| MD                                  |                           |  |
| Country *                           |                           |  |
| United States                       | -                         |  |

- 6. Enter the address and click the **Next** button.
- 7. The **Payment Information** tab displays. Enter the name, credit card number, expiration date, and security code of the payment method and click the **Next** button.
- 8. The **Submit Payment** tab will display. Review the information for accuracy. To edit payment information, click the **Previous** button and make corrections. To process the payment, click the **Submit Payment** button.
- 9. When the payment is successfully processed, a **Payment Summary** of the transaction will display. Click the **Exit** button to close the window after the payment is complete.

| ttorney Number:                                                          |                                                                                                    |
|--------------------------------------------------------------------------|----------------------------------------------------------------------------------------------------|
| Payment Sumn                                                             | nary                                                                                                    |
| Status:                                                                  | The Transaction is Successful.                                                                                                    |
| Attorney:                                                                |                                                                                                    |
| Name:                                                                    |                                                                                                    |
| Email:                                                                   | jane.doe@mdcourts.gov                                                                                                    |
| Payment Type:                                                            | CC                                                                                                    |
| Card Type:                                                               | VISA                                                                                                    |
| Card Number:                                                             | ***************************************                                                                                                    |
| Agency Amount Paid:                                                      | \$7.00                                                                                                    |
| Payment Date:                                                            | 03/08/2023                                                                                                    |
| Status:                                                                  | SUCCESS                                                                                                    |
| Confirmation Number:                                                     | 20665882                                                                                                    |
| AIS WEB Transaction ID:                                                  | 939                                                                                                    |
| If requested, the Clei<br>Standing with a raise<br>available for your im | rk of the Supreme Court of Maryland will send a Certificate of Good<br>ed seal to the address selected. A copy with an imprinted seal will be<br>mediate use on the Certificate of Good Standing page. |

- 10. A **Payment Receipt Confirmation** will automatically be sent to email address added to the form.
- 11. The request for the certificate with a raised seal will be processed and the certificate will be mailed to the address provided. To view and print the certificate with an imprinted (not raised) seal immediately, click the **View Certificate** button on the **Certificate of Good Standing** tab.

| Compliance Summary√                                                                                                    | Update Personal Details | File Pro Bono Report | File IOLTA Report | Pay Assessments | Certificate of G | ood Standing     | Disciplinary/Administrative Actions |                                         |
|----------------------------------------------------------------------------------------------------|-------------------------|----------------------|-------------------|-----------------|------------------|------------------|-------------------------------------|-----------------------------------------|
|                                                                                                    |                         |                      |                   |                 |                  |                  |                                     | COGS Payment Receipts                   |
|                                                                                                    | Date Purchased          |                      | Vi                | alid Until      |                  |                  | View Certificate                    | _                                       |
|                                                                                                    | 03/08/2023              |                      | 05/07/2023        |                 |                  |                  | View Certificate                    |                                         |
| 03/02/2023                                                                                                    |                         |                      | 05/01/2023        |                 |                  | View Certificate |                                     |                                         |
| Notes:<br>A Certificate of Good Standing is valid for 60 days from the date it is issued.<br>If you require a Certificate of Good Standing with a raised seal, please indicate in the request process and provide an address where you wish the certificate to be mailed.<br>To prevent incurring multiple charges, you can only generate a certificate once per day. You can print multiple copies of the electronic, downloadable version. |                         |                      |                   |                 |                  |                  |                                     |                                         |
|                                                                                                    |                         |                      |                   |                 |                  |                  |                                     | Acquire New Certificate of Good Standin |

- 11. The **Certificate of Good Standing** will display in a new tab. Print and/or downloaded to the local computer, if desired.
- 12. Close the new tab to return to AIS.

## Getting Help

For assistance with requesting a Certificate of Good Standing through AIS, contact JIS Support @ 410.260.1114 or <u>mdcourts@service-now.com</u>.